## การใช้รหัสคิวอาร์ (QR CODE) สำหรับดาวน์โหลดรายงานประจำปี 2566

ตลาดหลักทรัพย์แห่งประเทศไทย โดยบริษัท ศูนย์รับฝากหลักทรัพย์ (ประเทศไทย) จำกัด ในฐานะนายทะเบียน หลักทรัพย์ได้พัฒนาระบบเพื่อให้บริษัทจดทะเบียนในตลาดหลักทรัพย์แห่งประเทศไทยส่งเอกสารการประชุมผู้ถือหุ้นและ และรายงานประจำปีในรูปแบบอิเล็กทรอนิกส์ผ่านรหัสคิวอาร์ (QR CODE) เพื่อให้ผู้ถือหุ้นสามารถเรียกดูข้อมูลได้อย่าง สะดวกและรวดเร็ว

ผู้ถือหุ้นสามารถดาวน์โหลดข้อมูลผ่านรหัสคิวอาร์ (QR CODE) ตามสิ่งที่ส่งมาด้วย 2 ตามขั้นตอนดังต่อไปนี้ <u>สำหรับระบบ iOS (iOS 11 ขึ้นไป)</u>

- 1. เปิดกล้อง (Camera) บนมือถือ
- 2. สแกน (หันกล้องถ่ายรูปบนมือถือส่องไป) ที่รหัสคิวอาร์ (QR Code)
- หน้าจอจะมีข้อความแจ้งเตือน (Notification) ขึ้นมาด้านบน ให้กดที่ข้อความแจ้งเตือนนั้น เพื่อดูข้อมูล ประกอบการประชุม

<u>หมายเหตุ:</u> กรณีที่ไม่มีข้อความ (Notification) บนมือถือ ผู้ถือหุ้นสามารถสแกนรหัสคิวอาร์ (QR Code) จาก แอปพลิเคชั่น (Application) อื่น ๆ เช่น QR CODE READER, Facebook หรือ Line เป็นต้น

## <u>สำหรับระบบ Android</u>

- 1. เปิดแอปพลิเคชั่น QR CODE READER, Facebook หรือ Line
- ขั้นตอนการสแกนรหัสคิวอาร์ (QR Code) ผ่าน Line → เข้าไปใน Line แล้วเลือก เพิ่มเพื่อน (add friend) →
  เลือก รหัสคิวอาร์ (QR Code) → สแกนรหัสคิวอาร์ (QR Code)
- 3. สแกนรหัสคิวอาร์ (QR Code) เพื่อดูข้อมูลประกอบการประชุม